## PUBLIC ACCESS for the GRANTS MANAGEMENT SYSTEM

The Grants Management System does NOT require the public user to have specific roles and/or permissions in order to view approved Funding Applications, Reimbursement Requests, Completion Reports and other information.

Public users can access the system using the following link – <u>https://gme.azed.gov</u>

• Once on the GME Home page, do <u>NOT</u> click the "GME Sign-In" option on the main menu, but instead hover over "Search" and click on "Organizations".

| A r i z o n a<br>Department of Education |                                             |  |
|------------------------------------------|---------------------------------------------|--|
| GME Home                                 | GME Home                                    |  |
| Contact ADE                              |                                             |  |
| Document Library                         | Announcements                               |  |
| Help                                     | FY16 School Safety Program PLUS - Program E |  |
| GME Sign-In                              | Districts eligible to apply for this parti  |  |
| Public Access                            | this grant.                                 |  |
| Production                               | For additional information, please co       |  |

A r i z o n a Department of Education

• On the Search Organizations page, enter all or part of an organization name and click "Search".

| A<br>Dej                        | <b>rizona</b><br>partment of Education |
|---------------------------------|----------------------------------------|
| ME Home                         | Search Organizations                   |
| Contact ADE<br>Document Library | Organization Name: Begins With V       |
| GME Sign-In                     | Organization Number:<br>County:        |
| Public Access                   | Search Reset                           |

 After receiving the search results, click on the Organization Name for more options. Or, in the Function column click on "FA" to go directly to the Funding Applications page, (this is also from where Completion Reports are found) or "RR" for the Reimbursement Requests page.

| ganization Name: Begins With                     | phoenix                                                                         |                      |                   |         |
|--------------------------------------------------|---------------------------------------------------------------------------------|----------------------|-------------------|---------|
| nization Number:                                 |                                                                                 |                      |                   |         |
| County:                                          | •                                                                               |                      |                   |         |
| Search Da                                        |                                                                                 |                      |                   |         |
| Search                                           | Jet                                                                             |                      |                   |         |
|                                                  |                                                                                 |                      |                   |         |
|                                                  |                                                                                 |                      |                   |         |
| are 12 matching record(s). Displayin             | 1 through 12. [Summary]                                                         |                      |                   |         |
| Organization Number                              | Organization Name                                                               | County               | Organization Type | Functio |
| 078714000                                        | Phoenix Advantage Charter School Inc.                                           | Maricopa             | Public District   | EAR     |
| 078719000                                        | Phoenix Birthing Project dba The Village HS                                     | Maricopa             | Charter District  | EAB     |
| 078941000                                        | Phoenix College Preparatory High School                                         | Maricopa             | Charter District  | EAB     |
| 078559000                                        | Phoenix Collegiate Academy Inc.                                                 | Maricopa             | Charter District  | EAR     |
| 078267000                                        | Phoenix Collegiate Academy                                                      | Maricopa             | Charter District  | EAB     |
| 078966000                                        | Phoenix Day                                                                     | Maricopa             | Charter District  | EAB     |
| 078716000                                        | Phoenix Education Management LLC                                                | Maricopa             | Charter District  | EAR     |
|                                                  | Phoenix Elementary District                                                     | Maricopa             | Public District   | EAB     |
| 070401000                                        | Ethopsis Indian Center Inc                                                      | Maricopa             | Private Agency    | EAB     |
| 070401000<br>071999003                           | L. DARDING, MINIMUL SCHUDEL, MINA                                               |                      | Public Agency     | EAB     |
| 070401000<br>071999003<br>074403000              | Phoenix Office of Arts and Culture                                              | Maricopa             |                   |         |
| 070401000<br>071999003<br>074403000<br>076776000 | Phoenix Office of Arts and Culture<br>Phoenix School of Academic Excellence The | Maricopa<br>Maricopa | Charter District  | EA R    |

• All Approved Funding Applications for the selected organization will be listed. Click on the grant name to access the approved application.

| hoenix Uni  | on High School District (070510000) Public District - FY 2016 |  |
|-------------|---------------------------------------------------------------|--|
| 2016 🗸      | All Approved Applications                                     |  |
| Entitlemen  | t Funding Application                                         |  |
| CTE Feder   | al Perkins                                                    |  |
| CTE State I | Priority                                                      |  |
| School Saf  | ety Program                                                   |  |
|             |                                                               |  |
| Competitiv  | e Funding Application                                         |  |
| There are i | no matching Competitive applications for this fiscal year.    |  |

• Other informational resources may also be found in the Document Library, which is accessed from the main menu.

| A<br>Dep           | <b>riz</b><br>partment o          |
|--------------------|-----------------------------------|
| GME Home<br>Search | GME Home                          |
| Contact ADE        |                                   |
| Document Library   | Announcements                     |
| Help               | FY16 School Safet                 |
| GME Sign-In        | Districts eligi<br>to apply for t |
| Public Access      |                                   |
| Production         | For additiona                     |

• In the Document Library, information may be accessed clicking/expanding categories, choosing a keyword, or entering specific text.

| Document Library         |                                                            |  |  |
|--------------------------|------------------------------------------------------------|--|--|
|                          |                                                            |  |  |
| Document Library Sear    | ch                                                         |  |  |
| Choose Keyword:          | Choose Keyword                                             |  |  |
| Or Enter Text:           |                                                            |  |  |
|                          | Search                                                     |  |  |
| Below is the Document Li | brary. Expand the nodes to view the folders and documents. |  |  |
| Document Library Expa    | Ind All] (Collapse All)                                    |  |  |
| 🛨 21st CCLC Guidanc      | e                                                          |  |  |
| Amendment Processing     |                                                            |  |  |
| Budget Entry             |                                                            |  |  |
| + Career and Technic     | al Education (CTE)                                         |  |  |